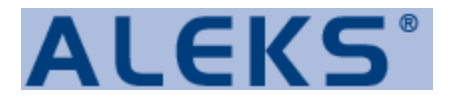

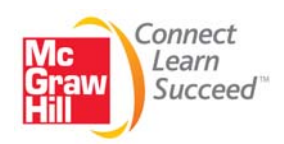

## **ALEKS Student Registration Instructions Handout**

Before you begin, you will need:

- A 10-Digit Course Code provided by your instructor.
- A 20-Digit Access Code packaged with your textbook or purchased during registration.

**Step 1:** Go to the **ALEKS** website for Higher Education Math by typing in the following address: <u>http://www.aleks.com</u> on your web browser.

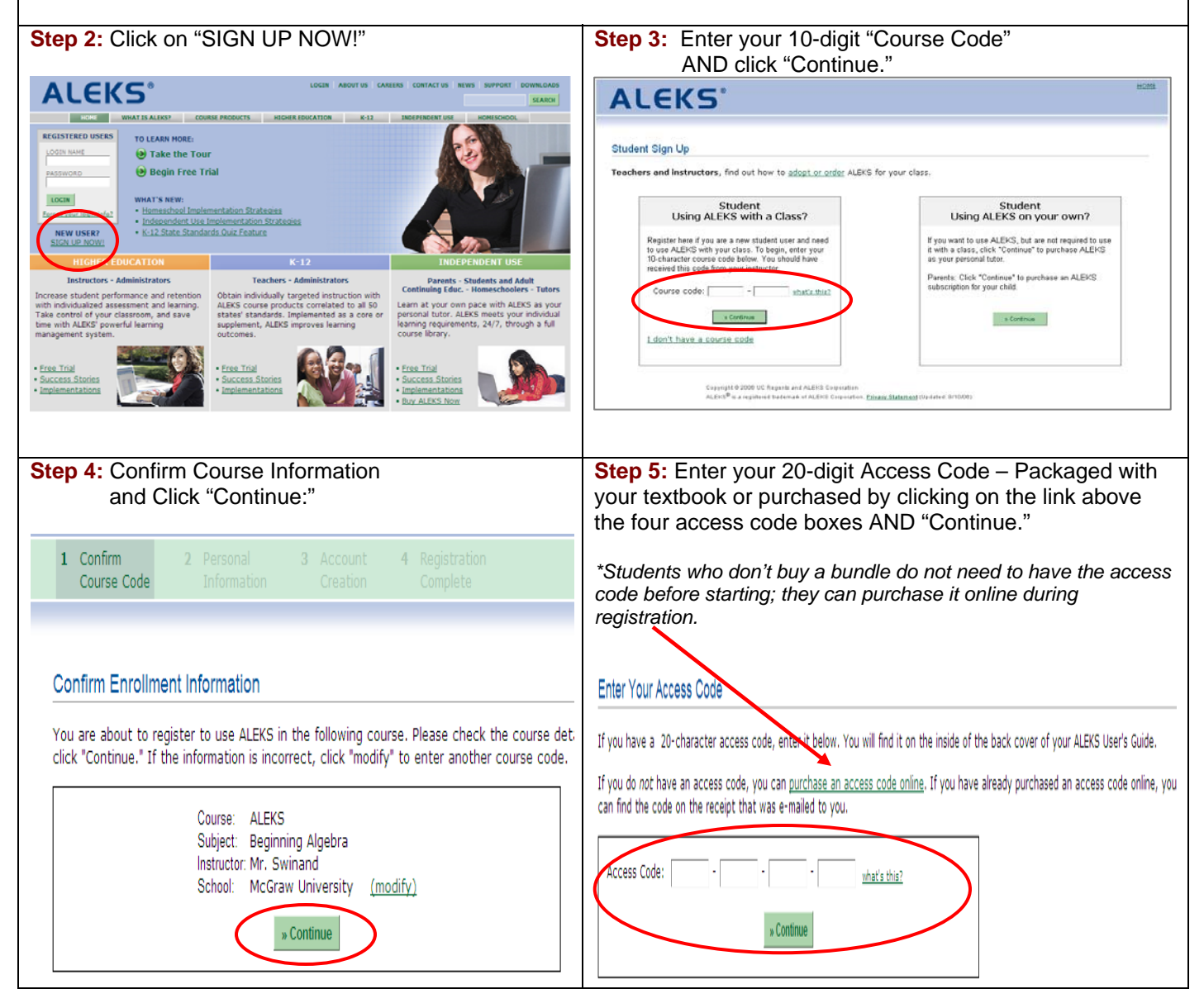

| An ALEKS account has been created for you. Here is your login name and password.  Login Name: SSUKHAN3 Password: WALLLEAF  Please write this information down. You will need it to access ALEKS.  Optional - Change Your Password You can change your password now. Your new password must have at least 4 characters (spaces are ignored).  New Password:  Retype New Password:  Continue Continue Co |
|----------------------------------------------------------------------------------------------------|
| An ALEKS account has been created for you. Here is your login name and password.  Login Name: SSUKHAN3 Password: WALLLEAF  Please write this information down. You will need it to access ALEKS.  Optional - Change Your Password You can change your password now. Your new password must have at least 4 characters (spaces are ignored).  New Password:  Retype New Password:  Continue Continue Co |
|                                                                                                    |
| tep 9: Checking for Plug-ins. When the installation is complete, please be sure to close all of your browser windows and then restart your browser                                                                                                    |
| Looking for ALEKS Plug-in                                                                                                    |
| ALEKS® is a registered trademark of <u>ALEKS Corporation</u>                                                                                                    |
| (This may take a few seconds)                                                                                                    |
| Loading                                                                                                    |
|                                                                                                    |

To Access ALEKS again, Go to <u>www.aleks.com</u> and enter your ALEKS login name and password in the "Registered Users" area and click on "LOGIN."

My Username: \_\_\_\_\_

My Password: \_\_\_\_\_

That's it; you have now completed your ALEKS Registration and have downloaded the ALEKS Plug-in. You will now be in your ALEKS student account and will begin with the ALEKS Answer Editor Tutorial. Next, you will take a course assessment, receive your ALEKS Pie Chart, and enter the ALEKS Learning Mode. Remember you only REGISTER in ALEKS once. To enter ALEKS, you simply LOG-IN with your personal login name and password.

If you need technical support, please contact ALEKS Customer Support at http://support.aleks.com.